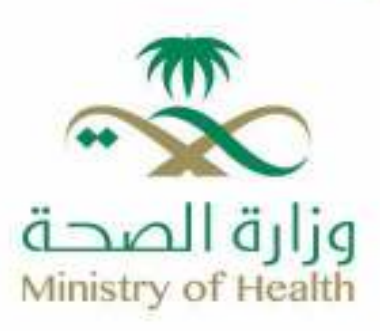

## Vaccination Follow-up Service

● moh.gov.sa & 937 X番♂孫回 SaudiMOH & Saudi\_Moh

## How to get the service:

- 1- Log in to the Sehhaty app.
- 2- Click on the (My File) icon at the bottom of the Screen.

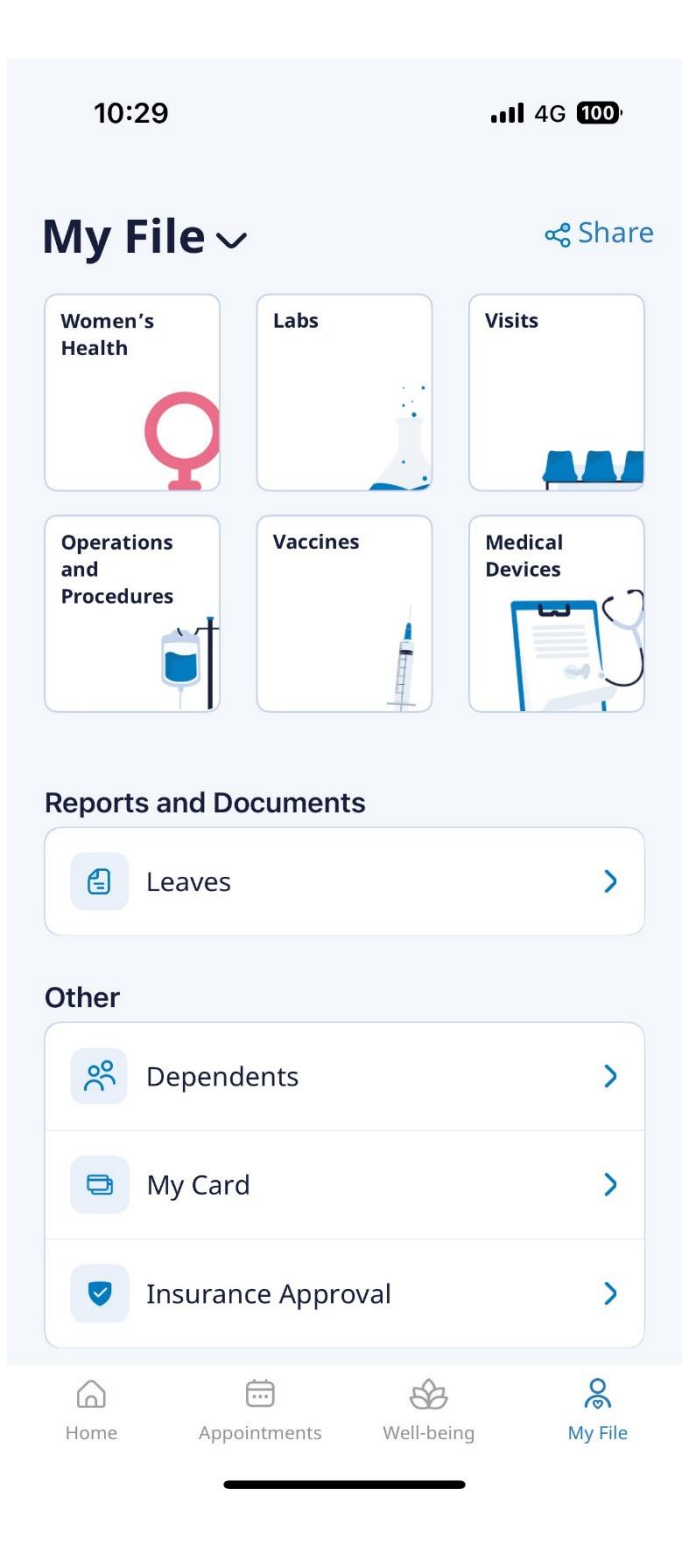

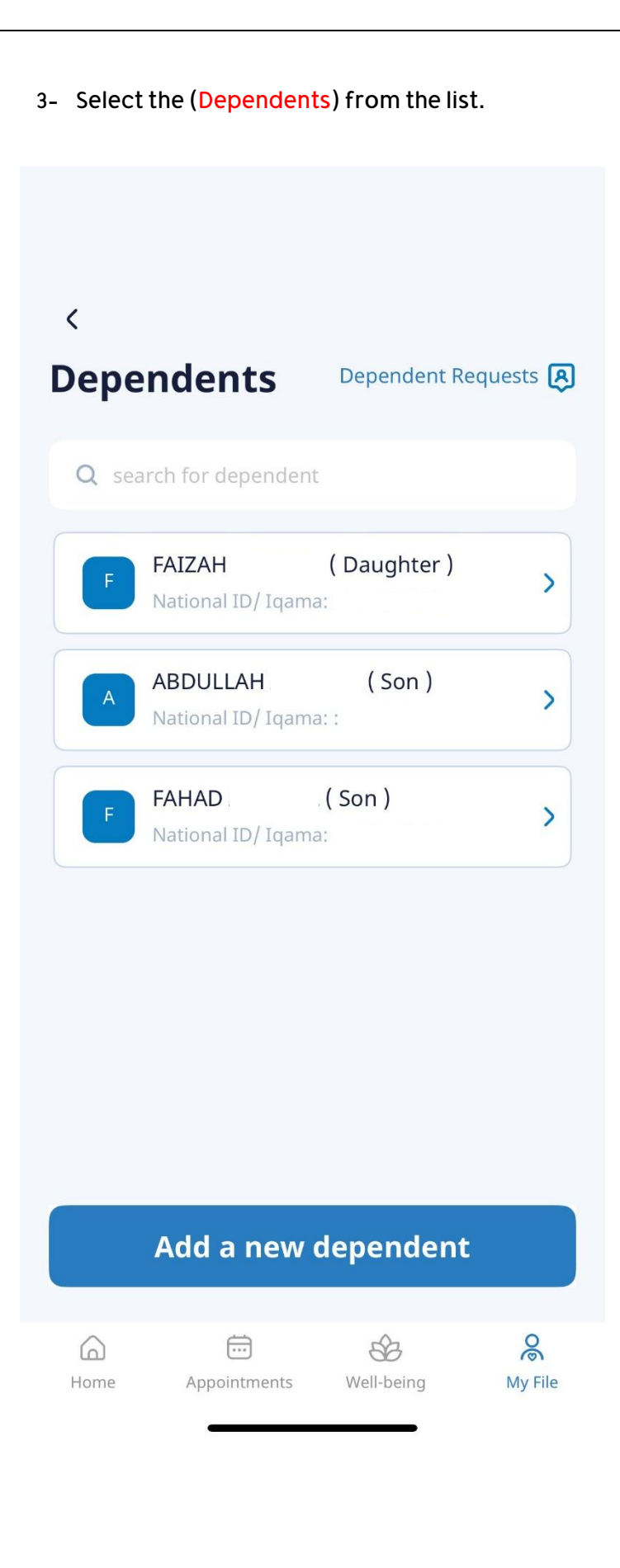

4- Select the (Vaccines) Service.

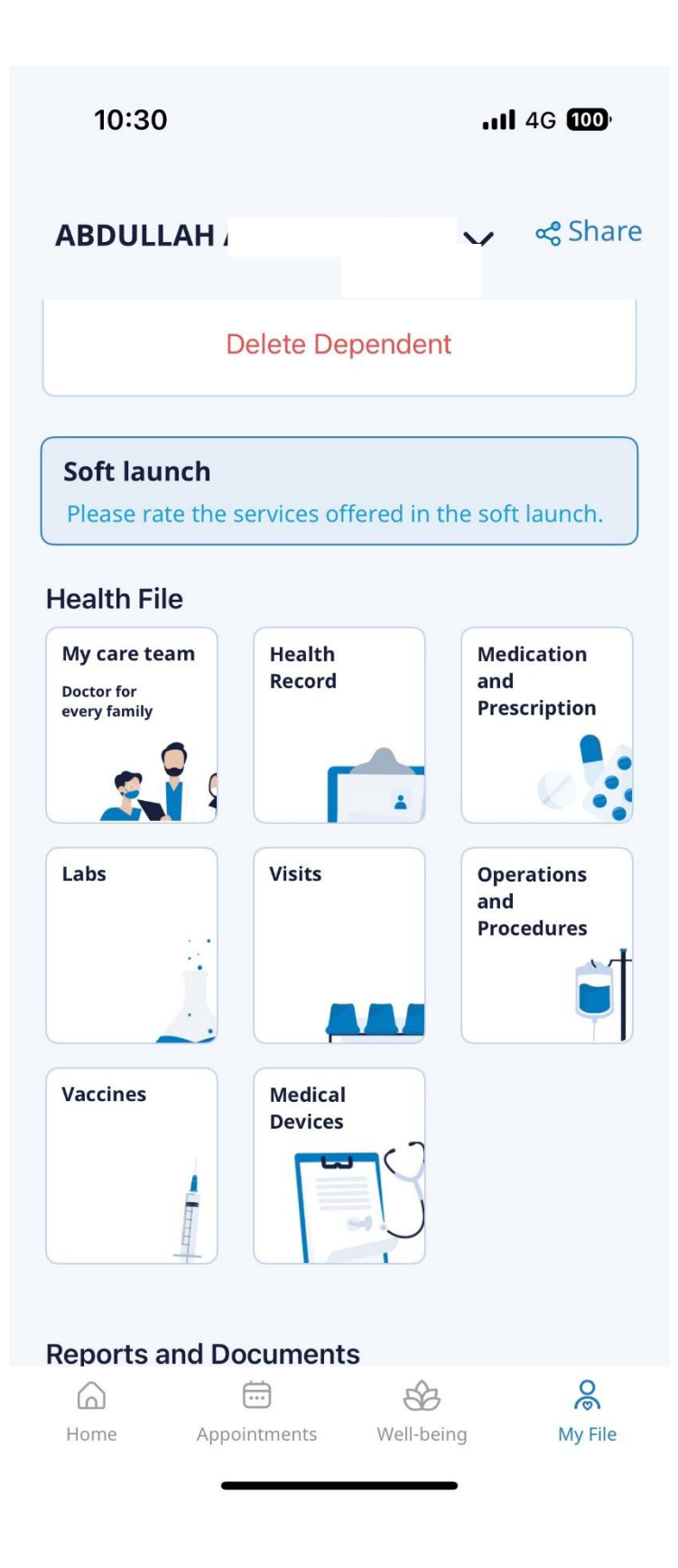

5- A list of vaccinations will appear.

| 10:30                        |                  | atte       | 4G <b>100</b> , |
|------------------------------|------------------|------------|-----------------|
| <                            |                  |            |                 |
| Vaccir                       | ies              |            |                 |
| A ABD                        | )ULLAH ,         |            |                 |
| Ge                           | neral            | Children   |                 |
| <b>At Birth</b> 03/04/2023   |                  |            | ~               |
| <b>2 Month</b><br>03/06/2023 | S                |            | ~               |
| 4 Months                     |                  |            |                 |
| Book Appointment             |                  |            |                 |
| Register Historical Vaccines |                  |            |                 |
| Download Report              |                  |            |                 |
| Home                         | <br>Appointments | Well-being | <b>R</b> y File |

6- Click the (Download Report) To download the vaccination report.

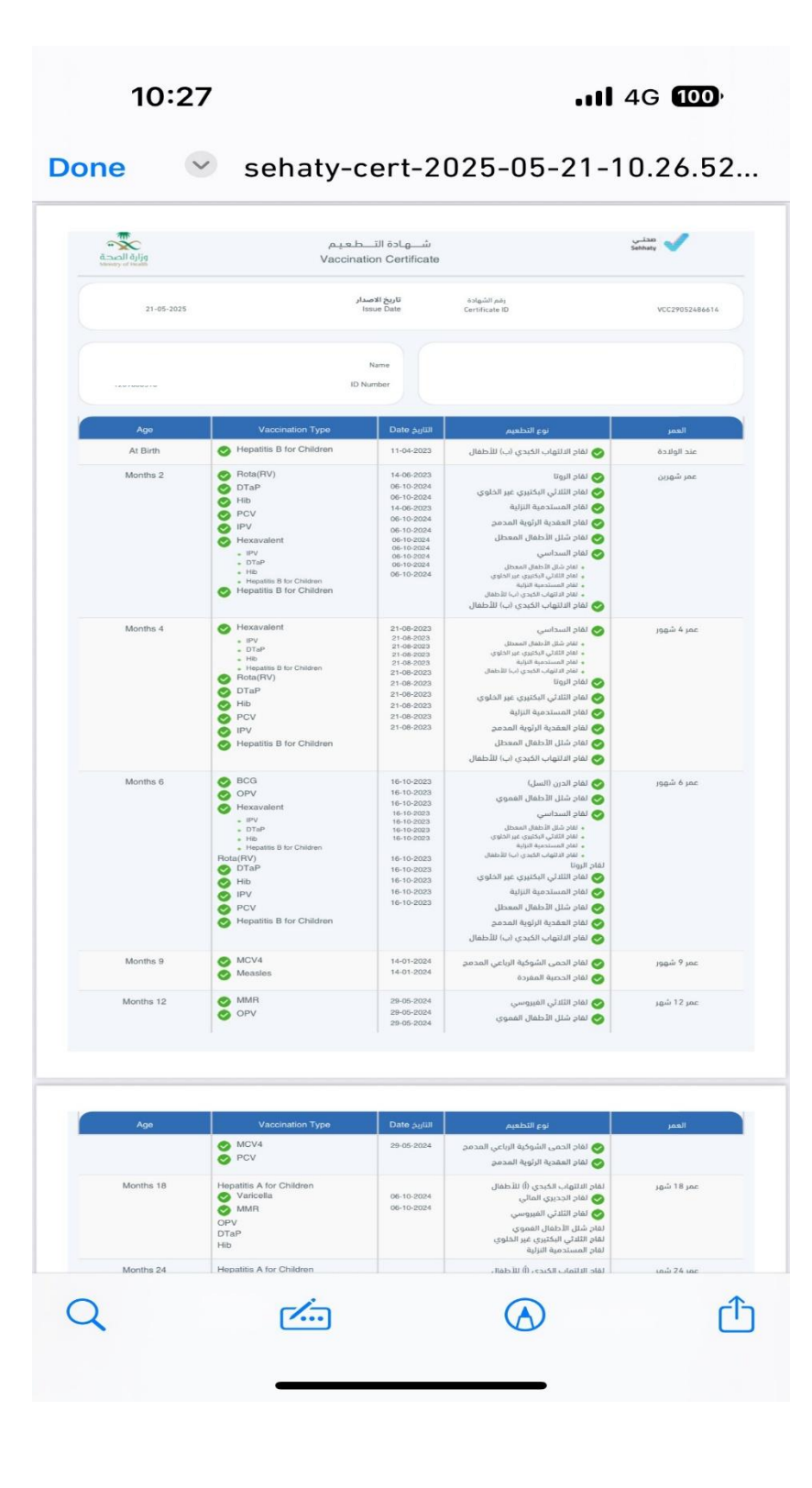